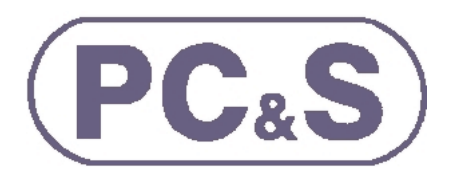

# M850-MP1 'Quick Start' Guide

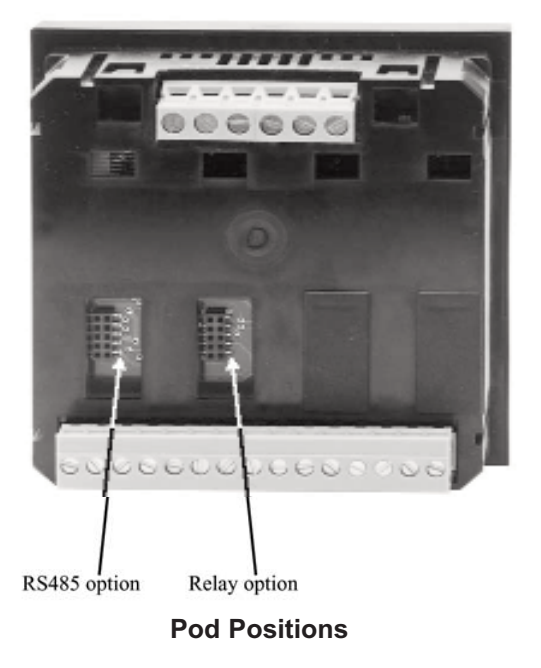

# **Display Screens**

Each screen is displayed by pressing its appropriate button, (I for Current, V/Hz for Voltage and Frequency, P for Power and E for Energy). Further presses of a screen's button will scroll through the available measurements associated with that button. Each button's state is stored in memory.

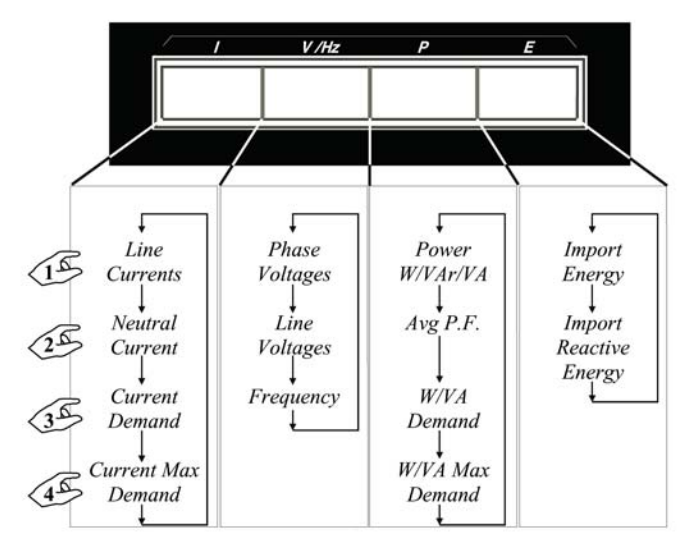

# Wiring and Connections

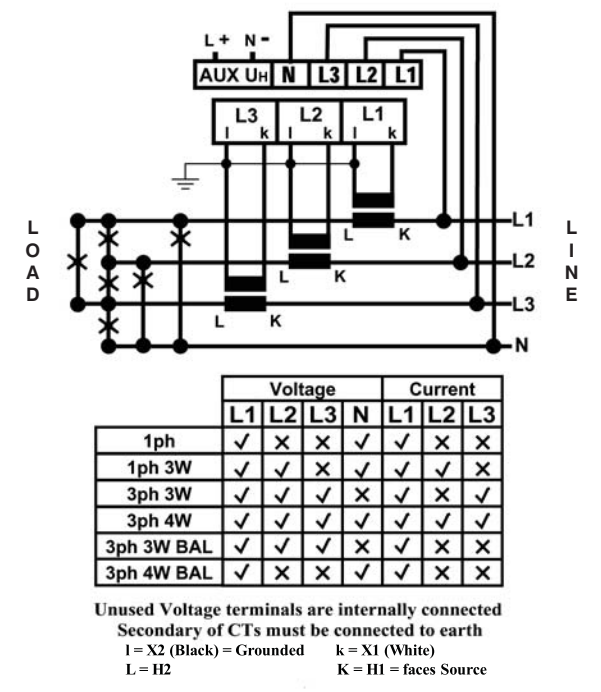

# **Brightness Adjustment**

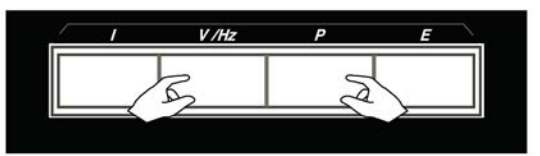

The LED brightness is adjusted by holding down the two center buttons.

#### Software

Software can be provided for use with the optional RS485 module. The plug-in module enables the unit to communicate with devices using the popular Modbus protocol.

| Model 1920                                                                                                    | T                                                                                                    | Montar/1                                                             | 00                                                                                                    |                                             |                                                      |
|----------------------------------------------------------------------------------------------------|----------------------------------------------------------------------------------------------------|----------------------------------------------------------------------|----------------------------------------------------------------------------------------------------|---------------------------------------------|------------------------------------------------------|
| Veniuer B1 St Bi                                                                                                    | VI                                                                                                    | 12 4785                                                              |                                                                                                    | figures                                     |                                                      |
| Dam 29/07/0614.44                                                                                                    | Vi                                                                                                    | 23 4514                                                              | (A)                                                                                                    | - millionar                                 | Rub.                                                 |
| Configuration (weather)                                                                                                    | VI VI                                                                                                    | 33 4625                                                              | -                                                                                                    |                                             |                                                      |
| VTHere Jup 240                                                                                                    |                                                                                                    | V1 380.0                                                             | -                                                                                                    |                                             |                                                      |
| Voluce M Jan 000                                                                                                    |                                                                                                    | V 2 2000                                                             | -                                                                                                    | Log Stat                                    |                                                      |
| Garred Mil E (00)                                                                                                    |                                                                                                    | V 9 200.0                                                            | .21                                                                                                    |                                             |                                                      |
| Poor IIWI 4200                                                                                                    | Log                                                                                                    |                                                                      |                                                                                                    | -                                           |                                                      |
| Description of the                                                                                                    | Fleingth)                                                                                                    | Rain                                                                 | General                                                                                                    | Property                                    | 1                                                    |
| Description of the                                                                                                    | Salari 1                                                                                                    | France                                                               | Note 2                                                                                                    | Red (1)                                     | Pate                                                 |
| Demand Sound Holerd                                                                                                    | THE O                                                                                                    | Conner                                                               |                                                                                                    | Der LU                                      | Des                                                  |
| PARYERSE 0                                                                                                    | 1.94                                                                                                    | Collary                                                              |                                                                                                    | -1 man [ -1                                 | 155                                                  |
| Date - Training                                                                                                    |                                                                                                    |                                                                      | the second state                                                                                                    |                                             |                                                      |
| Page 1 3 Tell Moddes                                                                                                    | Miesce                                                                                                    | Dump                                                                 | Update 8.1                                                                                                    | _                                           | _                                                    |
| Stack Free 182                                                                                                    | Califaction Fect                                                                                                    | as At 1001                                                           | 4                                                                                                    | 1                                           | 1 mm<br>00 00 00                                     |
| Stack Free III2-<br>FID Stack Free III2-                                                                                                    | Calibration Fact                                                                                                    | as At 1081:<br>1 015124                                              | H Daniza                                                                                                    |                                             | 1 mm<br>00 00 00<br>0 [r                             |
| Stack Fire (85)<br>HID Stack Fire (43)<br>HID Stack Fire (43)                                                                                                    | Calbalion Fect<br>V1 0.990197<br>V2 0.910200                                                                             | 1 015124<br>1 020223                                                 | 11 0.5m/24<br>17 0.5m/24                                                                                                    | i<br>Des                                    | 1 mm<br>00 00 00<br>0 (r<br>Start                    |
| Stack Free (85)<br>HID Stack Free (85)<br>HID Stack Free (47)<br>Res (1:000001                                                                                                    | Calbalor Fed<br>V1 0.990197<br>V7 0.910260<br>V3 0.950260                                                                | 0 unp<br>0 0 At 100%<br>1 015124<br>1 020223<br>1 025170             | 11 0.50000<br>12 0.350000<br>13 0.350005                                                                                                    | i<br>1 Deu<br>3 Manut                       | times<br>co.co.co.<br>01r<br>Stat                    |
| Figs 2 3 1 PH Models<br>Stack Free 455<br>HD Stack Free 435<br>HD Stack Free 472<br>Fiers 1:000001<br>Map 34                                                                                                    | Calibration Fact<br>V1 0 1990197<br>V2 0.910000<br>V3 0.960117                                                           | 0 os At 1001.<br>1 015124<br>1 020223<br>1 025170                    | 11 0.500,004<br>17 0.500,004<br>17 0.590,004<br>10 0.750,05                                                                                                    | E<br>1 Dea<br>3 Manual                      | 1 mms<br>00 00 00<br>0 1/r<br>Start                  |
| Fage (13) (144 Koolean<br>Stack Free (82)<br>RED Stack Free (82)<br>Res (1-2000001<br>Mag 34)<br>Modeur TX (2) (15 M 50 30 10)                                                                                                    | Calibusion F ed<br>Vis 0.990197<br>Vi2 0.910260<br>Vi3 0.950260<br>Vi3 0.9600177                                         | 0 on At 1001:<br>1 015124<br>1 020223<br>1 025170                    | 1 05005<br>0 03605                                                                                                    | i<br>1 Dev<br>3 Manuar                      | Times<br>00.00.00<br>01r<br>Stat                     |
| Stack Free         #52           PID Stack Free         #52           PID Stack Free         #32           PID Stack Free         #32           PID Stack Free         #32           Map 34         1:0000001           Modbur TX         10:10:10:00                                                                                         | Calibation Fect<br>V1 0.190707<br>V2 0.510200<br>V3 0.950200<br>V3 0.950200<br>V3 0.950200<br>V3 0.950200<br>V3 0.950200 | oo At 1001;<br>1 015124<br>1 020223<br>1 025170<br>00 00 00 00 00 00 |                                                                                                    | 1 Des<br>1 Des<br>1 Manual<br>100 00 (es cr | 1 mm<br>00 00 00<br>9 fr<br>Stat                     |
| Stack Time         #52           FID Stack Time         #52           FID Stack Time         #52           FID Stack Time         #52           FID Stack Time         #52           Map 3x         #5000007           Modbar TX         10           Modbar TX         10           Modbar TX         10           Benet 80         Exert 80 | Calibusion Fect<br>V1 0 1960/97<br>V2 0.9*0000<br>V3 0 960117<br>00 70 07<br>09 10 00 00 00 00                           | 00 00 00 00 00 00                                                    | Contract (Contract)     Contract (Contract)     Contract     Contract     C | 4<br>1 Des<br>3 Manual<br>1 de de les er    | 1 mm<br>co co co<br>0 in<br>Stat<br>Marcai<br>• Ches |

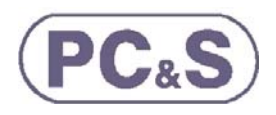

#### **Settings Menu**

P.

The main menu is entered by holding buttons 'I' and 'E' down for approximately 5 seconds. The main menu and all sub-menus are scrolled through using the 'E' button. Any selection is made using the 'I' button.

|    | ES                   | ,              | •              | •                      |  |
|----|----------------------|----------------|----------------|------------------------|--|
| 15 | SUPPLY<br>[SUPP]     | COMMS<br>[485] | DEMAND<br>[dt] | ENERGY<br>[ENGY]       |  |
| Γ  | System Current       | Address        | Reset          | Adjust Pulses<br>(W)   |  |
|    | Primary<br>Voltage   | Baud Rate      | Demand<br>Time | Adjust Pulses<br>(VAr) |  |
|    | Secondary<br>Voltage | Stop Bits      | Cancel         | Reset                  |  |
| EA | System Type          | Parity         | Confirm        | Cancel                 |  |
|    | Cancel               | Endian         |                | Confirm                |  |
|    | Confirm              | Lock           |                |                        |  |
|    |                      | Cancel         |                |                        |  |
| L. | J                    | Confirm        |                |                        |  |

If no buttons are pressed for 6 minutes the unit will exit the Settings Menu.

The Settings Menu structure is defined below:

| •                  |                | •                | tt           |
|--------------------|----------------|------------------|--------------|
| RELAY<br>[RLAY]    | CODE<br>[CODE] | EEPROM<br>[STOR] | END<br>[END] |
| Relay Type         | Edit           | Cancel           |              |
| Pulse Length       | Set            | Confirm          |              |
| Pulses per<br>Hour | Cancel         |                  |              |
| Cancel             | Confirm        |                  |              |
| Confirm            |                |                  |              |
|                    |                |                  |              |
|                    |                |                  |              |
|                    |                |                  |              |
|                    |                |                  |              |

## **Settings Sub-Menus**

| supply perily                                              | this sub-menu. The secondary                                                                                                    | Un-Balanced                                                                                                    |
|------------------------------------------------------------|----------------------------------------------------------------------------------------------------|----------------------------------------------------------------------------------------------------|
| SYSTEM CURRENT                                             | voltage (meter input) is optimised                                                                                                    | [1P2] 1 phase 2 wire                                                                                                    |
| [ЗТЗА]                                                     | at 280V L-N. Decimal point                                                                                                    | [3P3] 3 phase 3 wire                                                                                                    |
| PRIMARY VOLTAGE<br>[UPRI]                                  | positioning and exponent selection is used in this section                                                                                                    | [3P4] 3 phase 4 wire<br>[1P3] 1 phase 3 wire                                                                                                 |
| SECONDARY VOLTAGE<br>[USEC]                                |                                                                                                    | Balanced                                                                                                    |
| SYSTEM TYPE<br>[TYPE]                                      | The system's type is selected from the list on the right:                                                                                                    | [3P4B] 3 phase 4 wire                                                                                                    |
| Comms [485]                                                | (RS485 option) Network settings can b                                                                                                    | e detected and the                                                                                                    |
| ADDRESS<br>[ADDR]                                          | preferred, the meter can be set up as fe                                                                                                    | al configuration is<br>ollows:                                                                                                    |
| BAUD RATE<br>[BAUD]                                        | The unit's baud rate, number of stop<br>bits and parity can be selected from<br>the lists on the right:                                                             | [ 4.8] 4800 baud<br>[ 9.6] 9600 baud<br>[19.2] 19200 baud                                                                                    |
| 000000000000                                               | Floating point numbers can be                                                                                                    | [38.4] 38400 baud                                                                                                    |
| [STOP]                                                     | transmitted in either Big Endian                                                                                                    | [57.6] 57600 baud                                                                                                    |
| PARITY<br>[PAR]                                            | transmitted in either Big Endian<br>(default) or Little Endian BYTE order<br>and can be selected using the ENDIAN<br>item.                                          | [57.6] 57600 baud<br>[0] no stop bits<br>[1] 1 stop bit<br>[2] 2 stop bits                                                                   |
| STOP BITS<br>[STOP]<br>PARITY<br>[PAR]<br>ENDIAN<br>[ENDI] | transmitted in either Big Endian<br>(default) or Little Endian BYTE order<br>and can be selected using the ENDIAN<br>item.<br>Locking prevents the unit hunting for | [ <i>57.6</i> ] 57600 baud<br>[ <i>0</i> ] no stop bits<br>[ <i>1</i> ] 1 stop bit<br>[ <i>2</i> ] 2 stop bits<br>[ <i>N</i> ] no parity bit |

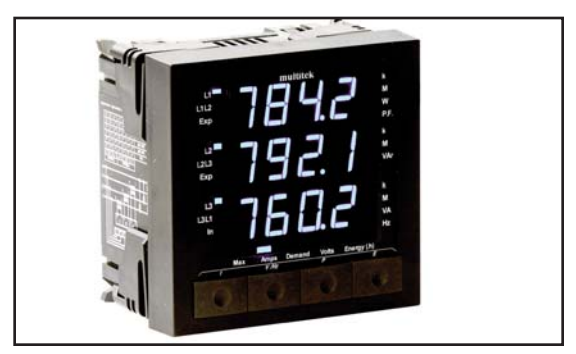

#### Entering Data

When required, numbers can be entered into the unit in the following way:

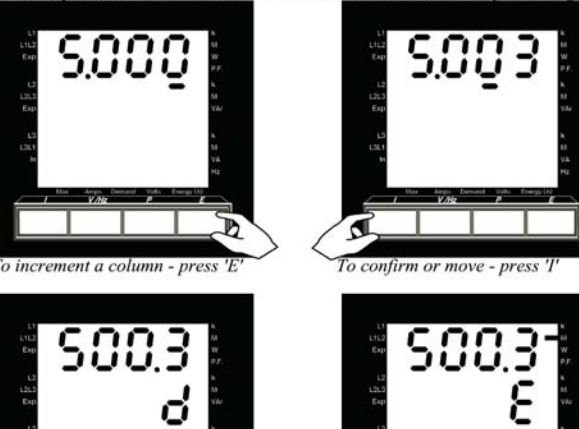

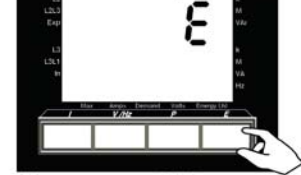

Select decimal point position with 'E'

D

Select exponent with 'E'

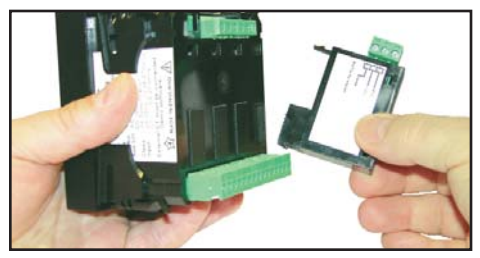

The versatile plug-in units for RS485 (Modbus protocol) and relay option can be purchased with the meter or can be retrofitted at a later time.

# M850-MP1 'Quick Start' Guide

| Demand [dt]<br>RESET<br>[RSET]                                                                  | The unit integrates all measurements of Amps, Powe<br>VA within a variable time length, sliding window.<br>The reset option will reset all demand and max                                                                                                    | r and<br>imum                                                   |
|-------------------------------------------------------------------------------------------------|----------------------------------------------------------------------------------------------------|-----------------------------------------------------------------|
| DEMAND TIME<br>[DTST]                                                                           | demand measurements.<br>The demand time (window) can be set to a val<br>between 3 and 60 minutes inclusive.                                                                                                    | ue of                                                           |
| Energy [ENGY]<br>ADJUST PULSES<br>[ADJ] (W)                                                     | There are two energy accumulators in the unit; In<br>Power and Import VAr. Modifications to the pulse<br>hour rate can be done through this sub-menu.<br>Adjust pulses (W or VAr) allows the selection of a                                                                                                    | nport<br>es per                                                 |
| ADJUST PULSES<br>[ADJ] (VAr)<br>RESET<br>[RSET]                                                 | DIVISOR from the list on the right:<br>Caution: Changing the divisor and confirming the<br>selection will reset ALL energy readings<br>The reset option resets ALL energy readings.                                                                                                    | 100<br>10<br>1<br>0.1<br>0.01<br>0.001                          |
| Relay (RLAY)<br>RELAY TYPE<br>[TYPE]<br>PULSE LENGTH<br>[PULS LNTH]<br>PULSES per HOUR<br>[PPH] | The relay(s) (optional) can operate as W.h or VAr.h types. The principle relay can be set up in this sub-menu. If two relays are installed the secondary relay is automatically set as the alternative type.<br>The pulse length of the relay(s) can be set from the list on the right (0-200ms). PPH are modified using the decimal point positioning method. | OFF<br>40<br>60<br>80<br>100<br>120<br>140<br>160<br>180<br>200 |
| Code [CODE]<br>EDIT PASS CODE<br>[EDIT]<br>SET PASS CODE<br>[SET]                               | The Pass Code is used to help prevent unauthor<br>tampering with the unit's settings.<br>The Pass Code can be changed using the EDIT facility<br>the sub-menu.<br>It is activated using the SET option.                                                                                                    | vrised<br>lity in                                               |
| EEPROM [STOR]                                                                                   | The EEPROM sub-menu allows the user to saw<br>settings into the unit's non-volatile memory.<br>recommended that this option is used whenever se<br>have been updated. However, the unit will save all se<br>on a power down or brown out condition.                                                                                                    | ve all<br>It is<br>ttings<br>ttings                             |
| END [END]                                                                                       | This selection leaves the main menu and res<br>displaying measurements.                                                                                                    | umes                                                            |
| CANCEL<br>[CNCL]                                                                                | At the end of most sub-menus is the option to cance<br>changes made in that sub-menu.                                                                                                    | el any                                                          |
| CONFIRM<br>[CONF]                                                                               | Confirmation is required before any changes<br>implemented. The changes are effective as soon as<br>are confirmed.                                                                                                    | are<br>s they                                                   |

#### Lists

When only fixed data can be entered, selection is made from a list:

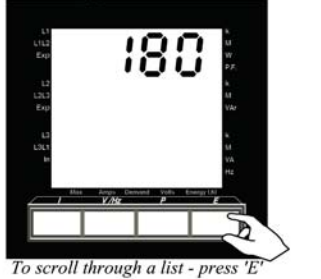

When a decision has to be made the Yes - No screen is displayed

#### **Entering Data - Summary**

Pressing the 'I' button accepts the currently selected item and moves on to the next. Pressing the 'E' button either changes the item's option or increments a column. Other menu items that may be displayed are all treated in the same manner.

#### **General Specifications**

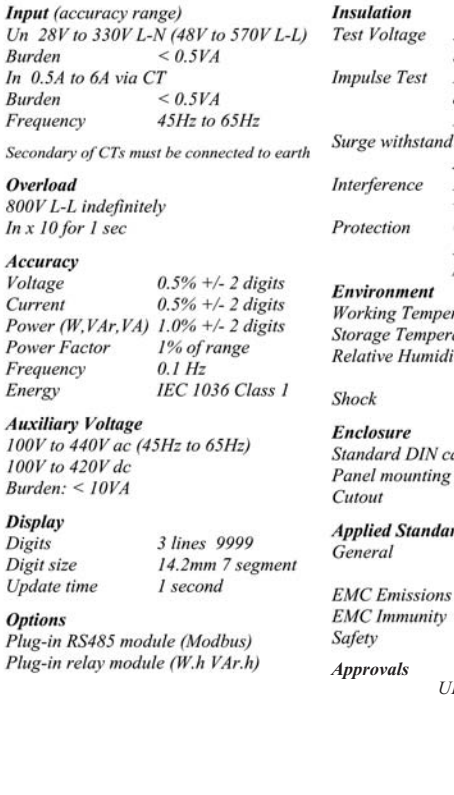

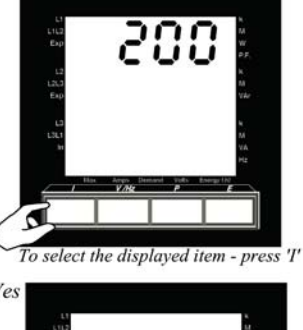

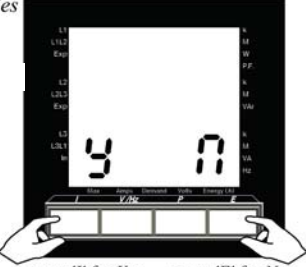

press 'E' for No press 'I' for Yes

| Voltage                                                                                                    | 3 kV R.                 | MS 50 Hz for 1 min    |  |  |  |
|----------------------------------------------------------------------------------------------------|-------------------------|-----------------------|--|--|--|
| 1997 - 1997 - 1997 - 1997 - 1997 - 1997 - 1997 - 1997 - 1997 - 1997 - 1997 - 1997 - 1997 - 1997 - 1997 - 1997 -<br>1997 - 1997 - 1997 - 1997 - 1997 - 1997 - 1997 - 1997 - 1997 - 1997 - 1997 - 1997 - 1997 - 1997 - 1997 - 1997 - | betwee                  | n case, input, aux.   |  |  |  |
| ulse Test                                                                                                    | EMC 5                   | kV transient          |  |  |  |
|                                                                                                    | comply                  | ing with IEC 801 /    |  |  |  |
|                                                                                                    | EN 550                  | 020 HF                |  |  |  |
| e withstar                                                                                                    | nd IEC 8                | 01 / EN55020          |  |  |  |
|                                                                                                    | ANSI (                  | 37.90A                |  |  |  |
| ference                                                                                                    | EHF 2                   | .5 kV 1MHz complying  |  |  |  |
|                                                                                                    | with IE                 | C 255-4               |  |  |  |
| ection                                                                                                    | Class II complying with |                       |  |  |  |
|                                                                                                    | IEC34                   | 8 /BS4753 / DIN 57411 |  |  |  |
|                                                                                                    | / VDE                   |                       |  |  |  |
| ironment                                                                                                    |                         |                       |  |  |  |
| king Temp                                                                                                    | perature                | 0 to 60 deg C         |  |  |  |
| age Temp                                                                                                    | erature                 | -40 to 85 deg C       |  |  |  |
| tive Humi                                                                                                    | dity                    | 0-95% non             |  |  |  |
|                                                                                                    |                         | condensing            |  |  |  |
| ck                                                                                                    |                         | 30G in 2 planes       |  |  |  |
| losure                                                                                                    |                         |                       |  |  |  |
| dard DIN                                                                                                    | case                    | 96 x 96 x 60mm        |  |  |  |
| el mountin                                                                                                    | Ig                      | 4 retaining clips     |  |  |  |
| out                                                                                                    |                         | 92.8mm x 92.8mm       |  |  |  |

#### **Applied Standards**

IEC688, BSEN60688, BS4889, IEC 359 BSEN61000-6-3 :2007 BSEN61000-6-4 :2007 IEC 1010, BSEN601010

UL, C-UL (File No. E337752)

## Installing the Ethernet Plug-in Module

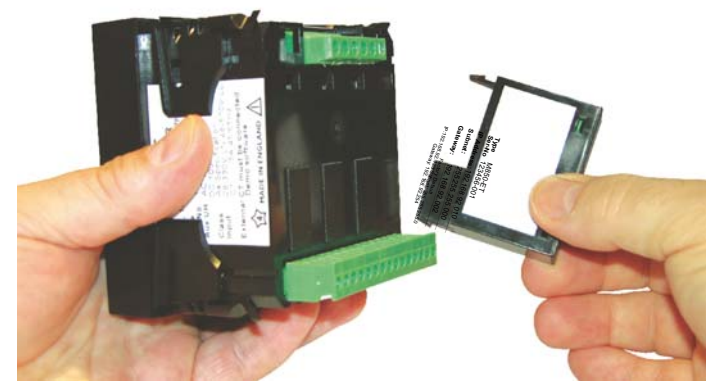

The Ethernet pod (option) can be installed into either position in the back of a M850 power meter. The pod incorporates a 10/100Base-T Ethernet controller.

The protocols supported are:

| I | Telnet        |
|---|---------------|
| 2 | Modbus TCP/IP |
| 3 | Modbus TCP    |
| 4 | HTML          |

Port 23 Port 502 Port 4000 Port 80

A cross-over CAT5 Ethernet cable should be used if the network card doesn't automatically swap lines to suit the cable's terminations.

#### Configuring the pod

The factory default settings of the pod, IP address 192.168.92.123, mask 255.255.255.0 and default gateway 192.168.92.254, can be recalled by depressing the button under the lid for 15 seconds at any time.

Connect the meter to a computer's network port using a cross-over Ethernet cable.

Set up the computer's port as follows: Open 'Control Panel' *Windows 7:* Select 'Network and Internet' and then select 'Network and Sharing Center'. Click on Change Adapter Settings. *Windows XP:* 

Select 'Network and Internet Connections' and then select 'Network Connections'.

Double click the network connection you have connected the pod to. (2) Select 'Properties'.
 (3) Click on 'Internet Protocol 4' or 'Internet Protocol (TCP/IP) and 'Properties'.

(4) Using the example, enter the recommended settings. (IP = 192.168.92.68, Subnet = 255.255.255.0, Gateway = 192.168.92.254)

The pod will now be accessible through a web browser using the network address 192.168.92.123. To change any settings in the pod and/or meter at this stage will require the use of a Telnet client program. Computers using a Windows operating system have this ready to be installed.

| Carl Viet Network And And And And And And And And And And                                                | Search Net                                                                       |                                    |
|----------------------------------------------------------------------------------------------------|----------------------------------------------------------------------------------|------------------------------------|
|                                                                                                    |                                                                                  |                                    |
| <u>File Edit View Tools Advanced H</u> elp                                                               | _                                                                                | ~                                  |
| Organize ▼                                                                                               | 2 Area Connection Status                                                         |                                    |
| Local Area Connection                                                                                    | General                                                                          | 1                                  |
| Unidentified network                                                                                     | Connection                                                                       |                                    |
|                                                                                                    | IPv4 Connectivity:                                                               | No network access                  |
|                                                                                                    | IPv6 Connectivity:                                                               | No network access                  |
|                                                                                                    | Media State:                                                                     | Enabled                            |
|                                                                                                    | Duration:                                                                        | 02:50:33                           |
|                                                                                                    | Speed:                                                                           | 100.0 Mbps                         |
|                                                                                                    | D <u>e</u> tails                                                                 |                                    |
|                                                                                                    |                                                                                  |                                    |
|                                                                                                    | 1 1 1 1 1 1 1 1 1 1 1 1 1 1 1 1 1 1 1                                            |                                    |
|                                                                                                    | Activity                                                                         |                                    |
|                                                                                                    | Sent —                                                                           | Received                           |
| (3) Area Connection Properties                                                                           | x                                                                                |                                    |
|                                                                                                    | ackets: 1,126                                                                    | 0                                  |
| Networking Sharing                                                                                       |                                                                                  |                                    |
| Connect using:                                                                                           | Properties 🔂 Disable                                                             | Diagnose                           |
| Intel(R) 82567LM-3 Gigabit Network Connection                                                            |                                                                                  |                                    |
|                                                                                                    |                                                                                  | Close                              |
| <u>C</u>                                                                                                 | nfigure                                                                          |                                    |
| This connection uses the following items:                                                                |                                                                                  |                                    |
| Client for Microsoft Networks                                                                            | Interr A otocol Version 4 (TCP/IPv4)                                             | Properties ? X                     |
| Virtual PC Network Filter Driver                                                                         |                                                                                  |                                    |
| <ul> <li>File and Printer Sharing for Microsoft Network</li> </ul>                                       | General                                                                          |                                    |
| Internet Protocol Version 6 (TCP/IPv6)                                                                   |                                                                                  |                                    |
| Internet Protocol Version 4 (TCP/IPv4)                                                                   | You can get IP settings assigned auto<br>this canability. Otherwise, you need to | matically if your network supports |
| Link-Layer Topology Discovery Mapper I/O I                                                               | for the appropriate IP settings.                                                 |                                    |
|                                                                                                    |                                                                                  |                                    |
| Install Uninstall P                                                                                      | Obtain an IP address automatica                                                  | lly                                |
| Description                                                                                              | Output Description (Use the following IP address: —)                             |                                    |
| Transmission Control Protocol/Internet Protocol. Th<br>wide area network protocol that provides communic | IP address:                                                                      | 192 168 92 68                      |
| across diverse interconnected networks.                                                                  |                                                                                  |                                    |
|                                                                                                    | Subnet mask:                                                                     | 255.255.255.0                      |
|                                                                                                    | Default gateway:                                                                 | 192 . 168 . 92 . 254               |
| OK                                                                                                    |                                                                                  |                                    |
|                                                                                                    | Obtain DNS server address autor                                                  | matically                          |
|                                                                                                    | O Use the following DNS server addresses                                         | dresses:                           |
|                                                                                                    | Desferred DNC                                                                    | 102 102 02 1                       |
|                                                                                                    | Preferred DNS server:                                                            | 192.168.92.1                       |
|                                                                                                    | Alternate DNS server:                                                            |                                    |
|                                                                                                    |                                                                                  |                                    |
|                                                                                                    | Validate settinos upon exit                                                      | Adversed                           |
|                                                                                                    |                                                                                  | Ad <u>v</u> anced                  |
|                                                                                                    |                                                                                  |                                    |
|                                                                                                    |                                                                                  | OK Cancel                          |
|                                                                                                    |                                                                                  |                                    |

#### Installing Telnet (client) Software

- -X Windows Features Windows 7: Open 'Control Panel' and click on 'Programs' 1) Turn Windows features on or off Select 'Turn Windows Features on or off'. (1)To turn a feature on, select its check box. To turn a feature off, clear its From the list shown, tick the Telnet Client box check box. A filled box means that only part of the feature is turned on. and then OK. The software will be installed and access to it RIP Listener will be through the RUN command from Windows 'Start->All Programs ->Accessories' Simple Network Management Protocol (SNMP) (2) Simple TCPIP services (i.e. echo, daytime etc) Enter telnet to run the program. Subsystem for UNIX-based Applications Tablet PC Components Windows XP: 🔽 📗 Telnet Client From the Start menu, select RUN. Telnet Server (2)TFTP Client In the Open drop-down list box, type in Telnet Windows Gadget Platform to run the program. ■ ■ Windows Process Activation Service Vindows Search At the prompt type in: OK Cancel O 192.168.92.123 (3) A menu will be displayed. X 📼 Run (2)It's here that final network settings can be Type the name of a program, folder, document, or Internet entered and meter settings changed. resource, and Windows will open it for you. e.g. To change the network address to Open: telnet • 192.168.92.21, enter 5 192.168.92.21 This task will be created with administrative privileges. Note. IP address, mask and gateway changes are not implemented until Telnet is closed using command q. OK Cancel Browse... - 0 X 🛃 Telnet 3 Change/Set e.g. 1 120 Primary Voltage Secondary Voltage System Current Demand Time I.P. Address Network Mask Default Gateway 3 5 Settings close (no save) save any changes (re-boot) S С q M850 (help = ?) > ш

#### Connecting to an existing network:

The network settings will have to be obtained from the network administrator.

If the network settings match those of the pod's and its address is unique to that network, the pod can be introduced onto the network and used without alteration.

Alternatively, new network settings will have to be entered using Telnet as previously documented.

SCADA software using Port 502 can use the Modbus TCP/IP protocol to monitor the meter.

MultView software (Windows application) using Port 4000 and a virtual port driver (not supplied) can be used to monitor the meter.

A browser (HTTP Port 80), using the meter's IP address (default 192.168.92.123), will show the front page of the controller with the option of displaying measurements from the meter and also verify the meter's connection.

| MultiPower (M850) | Meter Data                   |                                     |             |          |       |
|-------------------|------------------------------|-------------------------------------|-------------|----------|-------|
| System            | Model                        | 850                                 |             | ]        |       |
| oyotom.           | Serial Number                | 1105191402                          |             | ]        |       |
| Measurements      | Firmware version             | 2.010                               |             | ]        |       |
|                   | System Voltage               | 280.0                               |             | ]        |       |
|                   | System Current               | 5.000                               |             |          |       |
|                   |                              |                                     |             |          |       |
|                   | LAN (static IP)              |                                     |             |          |       |
|                   | IP Address                   | 192.168.92.123                      |             |          |       |
|                   | Network Mask                 | 255.255.255.0                       |             | ]        |       |
|                   | Default Gateway              | 192.168.92.254                      |             | ]        |       |
|                   | MAC Address                  | 0.4.163.80.60.142                   |             | J        |       |
|                   | Use a Telnet appl<br>(availa | ication to chang<br>ble on request) | je settings |          |       |
|                   |                              | VL1L2:                              | 398.5       | kWsum:   | 503.4 |
|                   | MultiPower (M850)            | VL2L3:                              | 398.0       | kVAsum:  | 547.2 |
|                   |                              | VL3L1:                              | 398.7       | kVArsum: | 204.9 |
|                   | <u>System</u>                | V1N:                                | 230.1       | PFavg:   | 0.920 |
|                   | Measurements                 | V2N:                                | 229.8       | kWh:     | 3427  |
|                   |                              | V3N:                                | 230.2       | kVArh:   | 296   |
|                   |                              | 11:                                 | 801.5       | Hz:      | 60.05 |
|                   |                              | <b>I2</b> :                         | 780.6       | kWd:     | 435.6 |
|                   |                              | 13:                                 | 796.8       | kVAd:    | 503.2 |
|                   |                              | NI:                                 | 23.4        | Ad:      | 758.4 |
|                   |                              | kWdMax:                             | 387.3       | kVAdMax: | 684.5 |
|                   |                              | AdMax:                              | 768.9       |          |       |
|                   |                              |                                     |             |          |       |

# **MODBUS Register Addresses and Modes**

| Modbus Address | Register Address/Name        | Node  |
|----------------|------------------------------|-------|
| 40001          | (0x00) SYSTEM VOLTAGE        | (RO)  |
| 40003          | (0x02) SYSTEM CURRENT        | (R/W) |
| 40005          | (0x04) SYSTEM TYPE           | (R/W) |
| 40007          | (0x06) DEMAND TIME           | (R/W) |
| 40009          | (0x08) DEMAND STATUS         | (RO)  |
| 40011          | (0x0A) kW.h COUNTER DIVISOR  | (R/W) |
| 40013          | (0x0C) kVA.h COUNTER DIVISOR | (R/W) |
| 40015          | (0x0E) N/A                   | (N/A) |
| 40017          | (0x10) N/A                   | (N/A) |
| 40019          | (0x12) RESET ENERGY          | (WO)  |
| 40021          | (0x14) RESET DEMAND          | (WO)  |
| 40023          | (0x16) N/A                   | (N/A) |
| 40025          | (0X18) N/A                   | (N/A) |
| 40027          | (0X1A) SET NODE ADDRESS      | (R/W) |
| 40029          | (0X1C) PRIMARY VOLTAGE       | (R/W) |
| 40031          | (0X1E) SECONDARY VOLTAGE     | (R/W) |
|                |                              |       |
| 40097          | (0x60) LOCK ACIA SETTINGS    | (WO)  |

# **MODBUS 3X and 4X Addresses**

| 3X Address | Register | 4X Address | Register2 | Measurement      | M550/M560 V4.01 | M850Standard | M850 dc Version | Order No |
|------------|----------|------------|-----------|------------------|-----------------|--------------|-----------------|----------|
| 30001      | (0x0000) | 41001      | (0x07D0)  | V L1-2           | Yes             | Yes          | ***             | 1        |
| 30003      | (0x0002) | 41003      | (0x07D2)  | V L2-3           | Yes             | Yes          | ***             | 2        |
| 30005      | (0x0004) | 41005      | (0x07D4)  | V L3-1           | Yes             | Yes          | ***             | 3        |
| 30007      | (0x0006) | 41007      | (0x07D6)  | V 1              | Yes             | Yes          | Yes             | 4        |
| 30009      | (0x0008) | 41009      | (0x07D8)  | V 2              | Yes             | Yes          | ***             | 5        |
| 30011      | (0x000A) | 41011      | (0x07DA)  | V 3              | Yes             | Yes          | ***             | 6        |
| 30013      | (0x000C) | 41013      | (0x07DC)  | 11               | Yes             | Yes          | Yes             | 7        |
| 30015      | (0x000E) | 41015      | (0x07DE)  | 12               | Yes             | Yes          | ***             | 8        |
| 30017      | (0x0010) | 41017      | (0x07E0)  | 13               | Yes             | Yes          | ***             | 9        |
| 30019      | (0x0012) | 41019      | (0x07E2)  | kW Sum           | Yes             | Yes          | Yes             | 10       |
| 30021      | (0x0014) | 41021      | (0x07E4)  | kVA Sum          | Yes             | Yes          | ***             | 11       |
| 30023      | (0x0016) | 41023      | (0x07E6)  | kVAR Sum         | Yes             | Yes          | ***             | 12       |
| 30025      | (0x0018) | 41025      | (0x07E8)  | PF Avg           | Yes             | Yes          | ***             | 13       |
| 30027      | (0x001A) | 41027      | (0x07EA)  | kWHr (Import)    | Yes             | Yes          | Yes             | 14       |
| 30029      | (0x001C) | 41029      | (0x07EC)  | kVArHr (Import)  | Yes             | Yes          | ***             | 15       |
| 30031      | (0x001E) | 41031      | (0x07EE)  | Hz               | Yes             | Yes          | ***             | 16       |
| 30033      | (0x0020) | 41033      | (0x07F0)  | kW 1             | Yes             | ***          | ***             | 17       |
| 30035      | (0x0022) | 41035      | (0x07F2)  | kW 2             | Yes             | ***          | ***             | 18       |
| 30037      | (0x0024) | 41037      | (0x07F4)  | kW 3             | Yes             | ***          | ***             | 19       |
| 30039      | (0x0026) | 41039      | (0x07F6)  | kVAr 1           | Yes             | ***          | ***             | 20       |
| 30041      | (0x0028) | 41041      | (0x07F8)  | kVAr 2           | Yes             | ***          | ***             | 21       |
| 30043      | (0x002A) | 41043      | (0x07FA)  | kVAr 3           | Yes             | ***          | ***             | 22       |
| 30045      | (0x002C) | 41045      | (0x07FC)  | kWd (Import)     | Yes             | Yes          | Yes             | 23       |
| 30047      | (0x002E) | 41047      | (0x07FE)  | kVAd             | Yes             | Yes          | ***             | 24       |
| 30049      | (0x0030) | 41049      | (0x0800)  | Ad               | Yes             | Yes          | Yes             | 25       |
| 30051      | (0x0032) | 41051      | (0x0802)  | Neutral Current  | Yes             | Yes          | ***             | 26       |
| 30053      | (0x0034) | 41053      | (0x0804)  | kVA 1            | Yes             | ***          | ***             | 27       |
| 30055      | (0x0036) | 41055      | (0x0806)  | kVA 2            | Yes             | ***          | ***             | 28       |
| 30057      | (0x0038) | 41057      | (0x0808)  | kVA 3            | Yes             | ***          | ***             | 29       |
| 30059      | (0x003A) | 41059      | (0x080A)  | PF L1            | Yes             | ***          | ***             | 30       |
| 30061      | (0x003C) | 41061      | (0x080C)  | PF L2            | Yes             | ***          | ***             | 31       |
| 30063      | (0x003E) | 41063      | (0x080E)  | PF L3            | Yes             | ***          | ***             | 32       |
| 30065      | (0x0040) | 41065      | (0x0810)  | kWHr (Export)    | Yes             | ***          | Yes             | 33       |
| 30067      | (0x0042) | 41067      | (0x0812)  | kVArHr (Export)  | Yes             | ***          | ***             | 34       |
| 30069      | (0x0044) | 41069      | (0x0814)  | kVAHr            | Yes             | ***          | ***             | 35       |
| 30071      | (0x0046) | 41071      | (0x0816)  | AHr              | Yes             | * * *        | Yes             | 36       |
| 30073      | (0x0048) | 41073      | (0x0818)  | kWd (Export)     | Yes             | ***          | ***             | 37       |
| 30075      | (0x004A) | 41075      | (0x081A)  | Max kWd (Import) | Yes             | Yes          | Yes             | 38       |
| 30077      | (0x004C) | 41077      | (0x081C)  | Max kWd (Export) | Yes             | ***          | ***             | 39       |
| 30079      | (0x004E) | 41079      | (0x081E)  | Max kVAd         | Yes             | Yes          | ***             | 40       |
| 30081      | (0x0050) | 41081      | (0x0820)  | Max Ad           | Yes             | Yes          | Yes             | 41       |
| 30083      | (0x0052) | 41083      | (0x0822)  | Hours Run        | ***             | * S2         | ***             | 42       |
| 30085      | (0x0054) | 41085      | (0x0824)  | THD V1           | ***             | * S7         | ***             | 43       |
| 30087      | (0x0056) | 41087      | (0x0826)  | THD V2           | ***             | * S7         | ***             | 44       |
| 30089      | (0x0058) | 41089      | (0x0828)  | THD V3           | ***             | * S7         | ***             | 45       |
| 30091      | (0x005A) | 41091      | (0x082A)  | THD I1           | ***             | * S7         | ***             | 46       |
| 30093      | (0x005C) | 41093      | (0x082C)  | THD I2           | ***             | * S7         | ***             | 47       |
| 30095      | (0x005E) | 41095      | (0x082E)  | THD I3           | ***             | * S7         | ***             | 48       |

For more information and certifications, please contact:

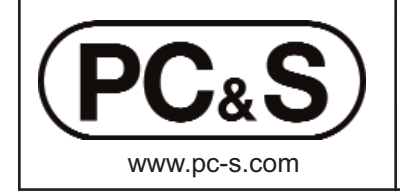

| i or more memation and contineatione, prodoc contact. |                   |                                |  |  |  |  |  |
|-------------------------------------------------------|-------------------|--------------------------------|--|--|--|--|--|
| Panel Components & Syste                              | ems, Inc.  Phone: | (800) 523-9194 ■ info@pc-s.com |  |  |  |  |  |
| Main Office:                                          | Stanhope, NJ      | Phone: (973) 448-9400          |  |  |  |  |  |
| South East:                                           | Charlotte, NC     | Phone: (704) 535-3357          |  |  |  |  |  |
| South Central:                                        | Tulsa, OK         | Phone: (862) 258-6974          |  |  |  |  |  |
| Canada:                                               | Edmonton, AB      | Phone: (877) 962-0557          |  |  |  |  |  |